1. Format Laporan Kemajuan PKM-(.....)

## a. Sampul Muka

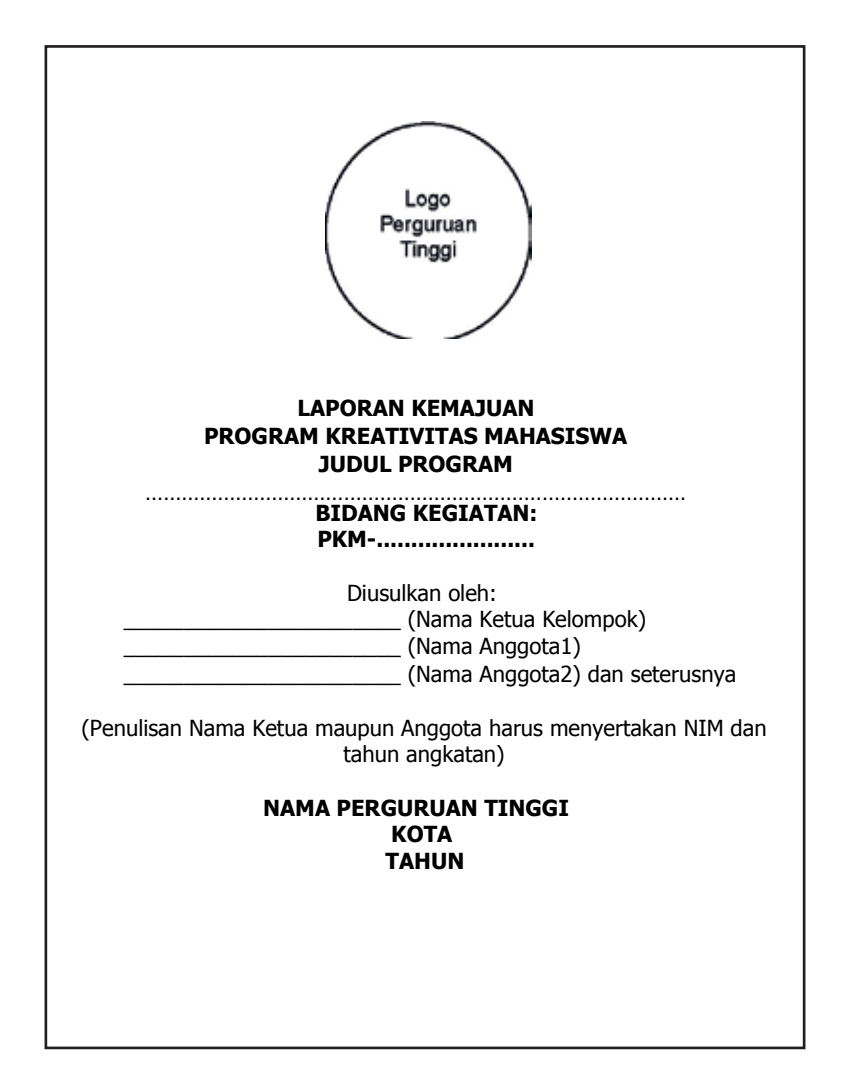

b. Halaman Pengesah-an Laporan Kemajuan PKM- ......

| PENGESA                                           | IAN PKM                  |
|---------------------------------------------------|--------------------------|
| 1. Judul Kegiatan                                 | :                        |
| 2. Bidang Kegiatan<br>3. Ketua Pelaksana Kegiatan | : PKM                    |
| a. Nama Lengkap                                   | :                        |
| b. NIM                                            | :                        |
| c. Jurusan                                        | :                        |
| d. Universitas/Institut/Politeknik :              |                          |
| e. Alamat Rumah dan No Tel./HP :                  |                          |
| f. Alamat email                                   | :<br>orang               |
| 4. Aliggold Peldksdild Regididii/Pellulis.        | orang                    |
| a. Nama Lengkan dan Gelar                         |                          |
| b. NIDN                                           | :                        |
| c. Alamat Rumah dan No Tel./H                     | · :                      |
| 6. Biaya Kegiatan Total                           |                          |
| a. Dikti                                          | : Rp                     |
| b. Sumber lain (sebutkan )                        | : Rp                     |
| 7. Jangka Waktu Pelaksanaan                       | : bulan                  |
| Kota, Tanggal-Bulan-Tahun                         |                          |
| Menyetujui                                        |                          |
| Ketua Jurusan                                     | Ketua Pelaksana Kegiatan |
|                                                   |                          |
|                                                   |                          |
| ()<br>NIP/NIK                                     | ()<br>NIM                |
| ,                                                 |                          |
| Wakil Rektor Bidang Kemahasiswaan/                | Dosen Pendamping         |
|                                                   |                          |
| (Drs. Andreas Chang, MBA )                        | ( )                      |
| NIP/NIK.                                          | NIP/NIK.                 |

Halaman pengesahan ini menjadi bagian yang tidak terpisahkan dari keseluruhan usulan, oleh sebab itu setelah ditandatangani oleh Wakil Rektor Bidang Kemahasiswaan/Direktur Politeknik/Ketua Sekolah Tinggi perguruan tinggi dan dicap kemudian discan dan disimpan dalam format PDF dan digabungkan ke file usulan yang akan diunggah ke SIM-LITABMAS.

c. Sistematika Laporan Kemajuan PKM-....

HALAMAN SAMPUL HALAMAN PENGESAHAN RINGKASAN DAFTAR ISI BAB 1. PENDAHULUAN BAB 2. TINJAUAN PUSTAKA BAB 3. METODE PENELITIAN BAB 4. HASIL YANG DICAPAI BAB 5. RENCANA TAHAPAN BERIKUTNYA DAFTAR PUSTAKA LAMPIRAN - Penggunaan dana - Bukti-bukti pendukung kegiatan

## Catatan:

Pada bagian BAB 2 dan BAB 3, isi kegiatan disesuaikan dengan bidang PKM yang ada.

- 2. Format Laporan Akhir PKM-(.....)
- a. Sampul Muka

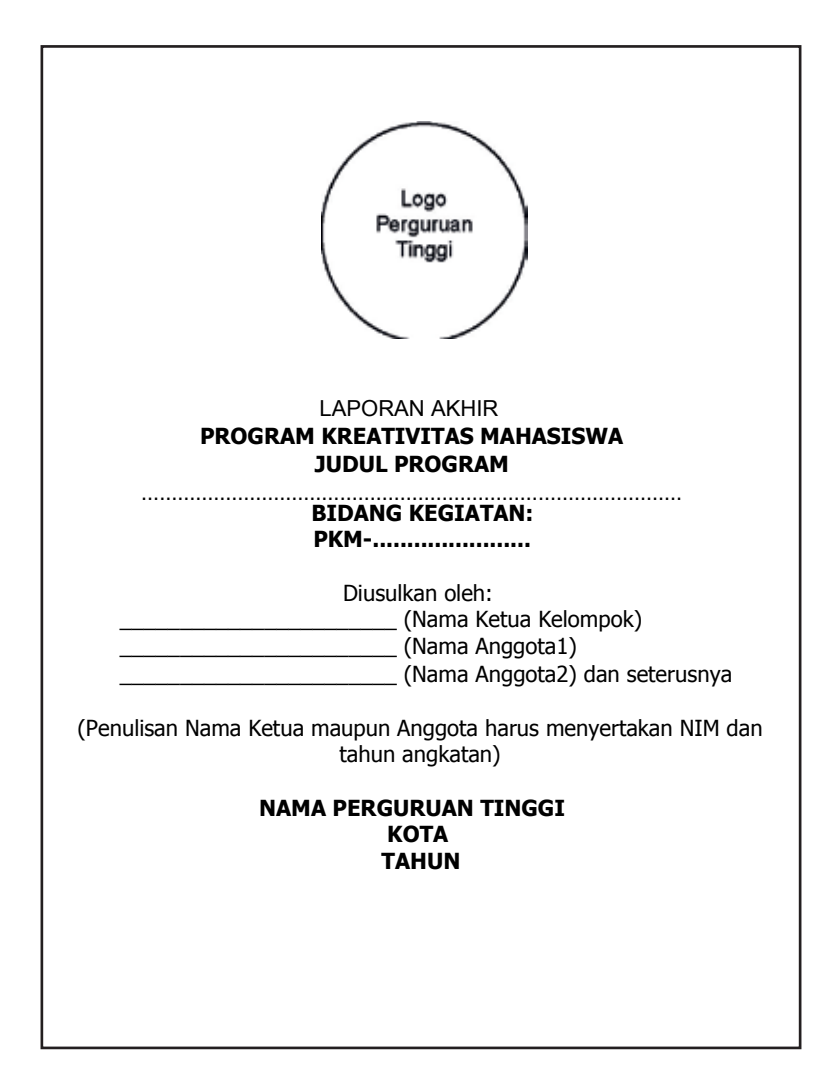

## b. Halaman Pengesah-an Laporan Akhir PKM- ......

| PENGESAH                                              | AN PKM                   |
|-------------------------------------------------------|--------------------------|
| 1. Judul Kegiatan                                     | :                        |
| 2. Bidang Kegiatan                                    | : PKM                    |
| <ol> <li>Ketua Pelaksana Kegiatan</li> </ol>          |                          |
| a. Nama Lengkap                                       | :                        |
| b. NIM                                                | :                        |
| c. Jurusan                                            | :                        |
| d. Universitas/Institut/Politeknik :                  |                          |
| e. Alamat Rumah dan No Tel./HP :                      |                          |
| f. Alamat email                                       | :                        |
| <ol><li>Anggota Pelaksana Kegiatan/Penulis:</li></ol> | orang                    |
| 5. Dosen Pendamping                                   |                          |
| a. Nama Lengkap dan Gelar                             | :                        |
| b. NIDN                                               | :                        |
| c. Alamat Rumah dan No Tel./HP                        | :                        |
| 6. Biaya Kegiatan Total                               |                          |
| a. Dikti                                              | : Rp                     |
| b. Sumber lain (sebutkan )                            | : Rp                     |
| 7. Jangka Waktu Pelaksanaan                           | : bulan                  |
| Kota, Tanggal-Bulan-Tahun                             |                          |
| Menvetuiui                                            |                          |
| Ketua Jurusan                                         | Ketua Pelaksana Kegiatan |
|                                                       |                          |
|                                                       |                          |
| (                                                     | ( )                      |
| NIP/NIK.                                              | NIM.                     |
| Wakil Rektor Bidang Kemahasiswaan/                    | Dosen Pendamping         |
|                                                       |                          |
| (Drs. Andreas Chang, MBA )                            | ()                       |
| NIP/NIK.                                              | NIP/NIK.                 |

Halaman pengesahan ini menjadi bagian yang tidak terpisahkan dari keseluruhan usulan, oleh sebab itu setelah ditandatangani oleh Wakil Rektor Bidang Kemahasiswaan/Direktur Politeknik/Ketua Sekolah Tinggi perguruan tinggi dan dicap kemudian discan dan disimpan dalam format PDF dan digabungkan ke file usulan yang akan diunggah ke SIM-LITABMAS.

c. Struktur Laporan Akhir Laporan akhir PKM disusun sesuai struktur berikut:

HALAMAN KULIT MUKA HALAMAN IDENTITAS DAN PENGESAHAN ABSTRAK KATA PENGANTAR

- I. PENDAHULUAN Latar Belakang Masalah Perumusan Masalah Tujuan Program Luaran yang Diharapkan Kegunaan Program
- II. TINJAUAN PUSTAKA (khusus untuk PKM-P, PKM-T dan PKM-KC) GAMBARAN UMUM RENCANA USAHA (khusus untuk PKM-K) GAMBARAN UMUM MASYARAKAT SASARAN (khusus untuk PKM-M)
- III. METODE PENDEKATAN
- IV. PELAKSANAAN PROGRAM
   Waktu dan Tempat Pelaksanaan
   Tahapan Pelaksanaan/Jadwal Faktual Pelaksanaan
   Instrumen Pelaksanaan
   Rekapitulasi Rancangan dan Realisasi Biaya
- V. HASIL DAN PEMBAHASAN
- VI. KESIMPULAN DAN SARAN
- VII. DAFTAR PUSTAKA (khusus untuk PKMP, PKMT dan PKMKC)

LAMPIRAN

Lampiran12.Panduan Mengunggah Catatan Harian, Laporan Kemajuan dan Laporan Akhir PKM

Pegunggahan Catatan Harian, Laporan Kemajuan dan Laporan Akhir PKM dilakukan secara mandiri oleh setiap tim PKM dengan menggunakan *username* dan *password* yang sama saat pengusulan PKM. Setelah memasuki SIM-LITABMAS, tim pelaksana PKM memilih menu "Pelaksanaan Kegiatan" dan submenu "Capaian Pelaksanaan", yang selanjutnya tim pelaksana PKM dapat melaporkan setiap tahapan kegiatannya melalui submenu "Catatan Harian", "Laporan Kemajuan" dan "Laporan akhir".

Pengunggahan catatan harian atau log book elektronik dapat dilakukan dengan memilih submenu "Catatan Harian" seperti pada gambar berikut.

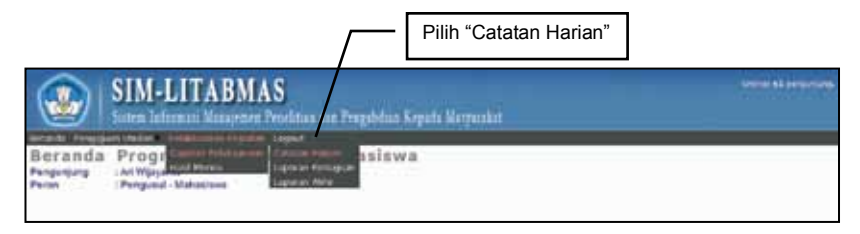

Setelah memilih submenu "Catatan Harian" maka akan tampil gambar seperti berikut.

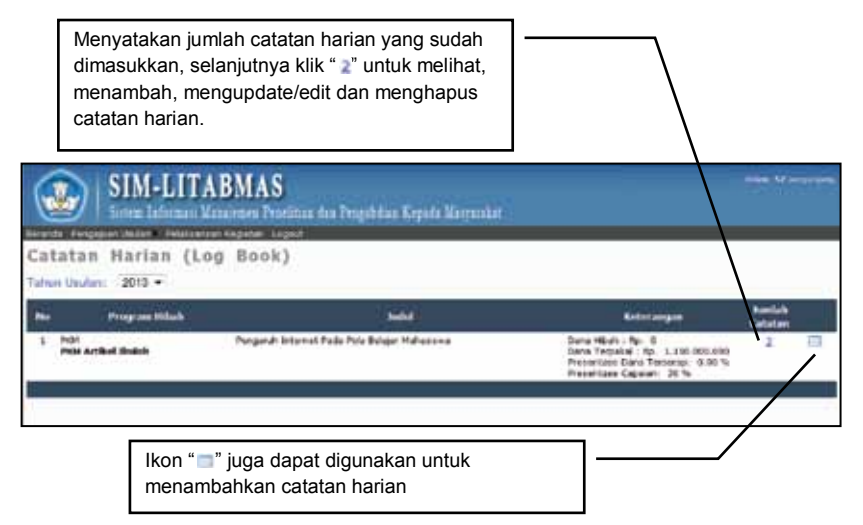

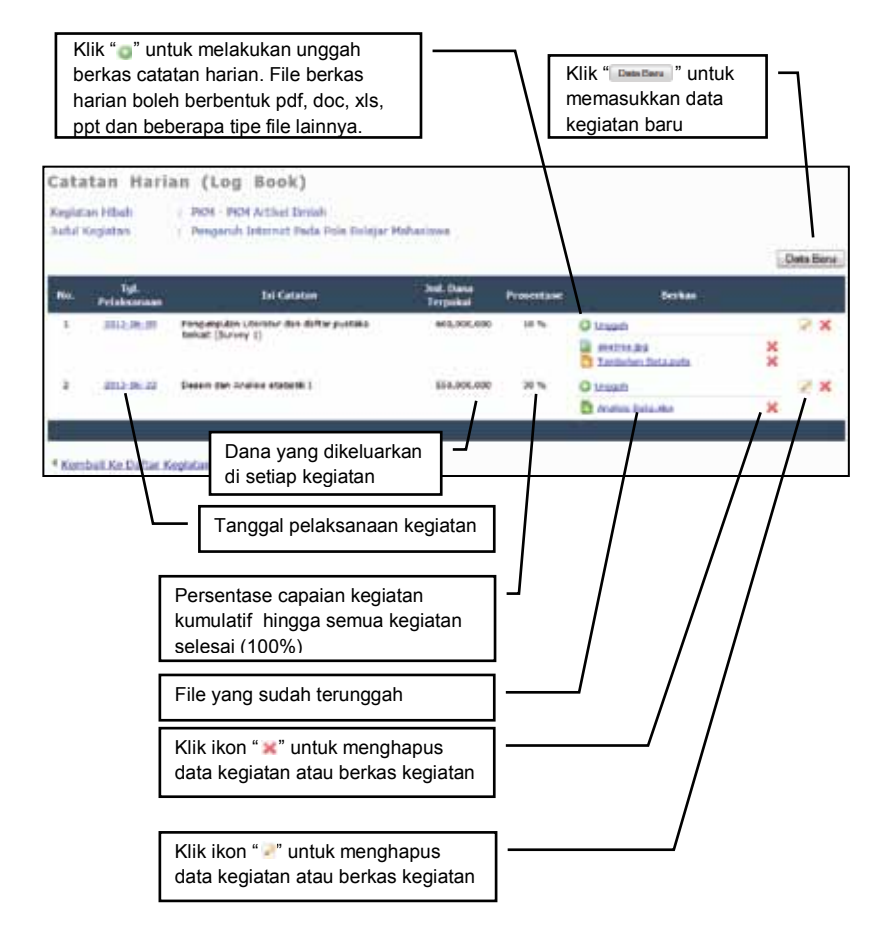

| L. Tanggal                                                                                                    | 2013-07-12                                                                                                    |                                                                                                    | <ul> <li>Isi dengan cata<br/>setiap tahapan</li> </ul> | tan kegiatan di<br>yang dimaksud                                                 |
|----------------------------------------------------------------------------------------------------|----------------------------------------------------------------------------------------------------|----------------------------------------------------------------------------------------------------|--------------------------------------------------------|----------------------------------------------------------------------------------|
| 2, Urulan Koglatan<br>1. Fressritasa Capelan                                                                                                    | Desain dan An                                                                                                    | lisi dengan capaian<br>capaian) selama ke                                                                                    | kegiatan kumulatif<br>giatan berlangsung               | (presentase                                                                      |
| ultar Peophiaran                                                                                                    |                                                                                                    | Petitelarjae                                                                                                    |                                                        | Trind Perpeturen 1.0                                                             |
| BELANDA BANAN                                                                                                    | -1                                                                                                    | Dete Tidek Sepid Mineskan<br>ATK, foto kopi dan penggedaan                                                                   | 55000                                                  | 1antan                                                                           |
| electron para Jenite Peregulation<br>Materia<br>Material - Solida Control of Materia<br>Material - Solida Control of Material<br>Control - Solida - Solida - So | eren, F.<br>Bartana, Holmsteine, jours<br>IM, Progleng-er fast<br>Arte, Sudher fast<br>proggestatur, d<br>er juther fast | Nicket ang en<br>sense<br>of<br>operation, har of non-point, physics (app-<br>blactmentics), data publication<br>publication |                                                        | Isi dengan nilai<br>rupiah yang<br>dikeluarkan<br>(tanpa RP, titik<br>atau koma) |
|                                                                                                    | Pilih jenis penge<br>berlangsungnya<br>Jenis pengeluara<br>pada tabel "Kete                                              | Iuaran di setiap<br>kegiatan jika ada.<br>an dapat dilihat<br>rangan Jenis                                                   | lsi ketera<br>pengelua                                 | angan penggunaan<br>aran                                                         |

Untuk mengunggah data laporan kemajuan dapat dilakukan sebagai berikut.

|                             | SIM-LITA                                           | BMAS                                   | latue dan Pengabili                                        | n Kepata Mu |                |           | North Theorem States |
|-----------------------------|----------------------------------------------------|----------------------------------------|------------------------------------------------------------|-------------|----------------|-----------|----------------------|
| Beranda<br>Peranda<br>Peran | Progra Come<br>anno nin anno 19<br>Prograd Baterio | oot Copation<br>Production<br>Internet | Lagood<br>Catalog Horiza<br>Lagona Bibmilan<br>Lagona auty | wa          |                |           |                      |
|                             |                                                    |                                        |                                                            |             | Pilih "Laporan | Kemajuan" |                      |

Apabila berhasil akan muncul tampilan berikut.

|   | Beranda Pengajuan Dullan Pelakuanaan Kegistan | Lagest                                        |        |  |
|---|-----------------------------------------------|-----------------------------------------------|--------|--|
| I | Laporan Kemajuan                              |                                               |        |  |
| I |                                               |                                               |        |  |
| I | Tabua Undari 2013 •                           |                                               |        |  |
| I |                                               |                                               |        |  |
| I | No Program Hiboh                              | Judel Lap                                     |        |  |
| I | 1 PKM Artikel Iimiah                          | Pengaruh Internet Pada Fela Belajor Hahasiswa | Ungoah |  |
| L |                                               |                                               |        |  |
|   |                                               |                                               |        |  |
|   |                                               | Pilih ikon " 🛤 untuk 🛛 🚽 💳                    |        |  |
|   |                                               | mongoktifkon form unggob                      |        |  |
|   |                                               | menyakukan 10//// unggan                      |        |  |
|   |                                               |                                               |        |  |

Selanjutnya pilih dan klik ikon " 👩 " untuk mengaktifkan form unggah laporan sehingga akan terlihat tampilan sebagi berikut.

| Phih Berkas Proposal (PDP)   | D:\Laporan PKM.pdf | Browse_                                                                                                    | Unggeh                                                                                                    |
|------------------------------|--------------------|----------------------------------------------------------------------------------------------------|----------------------------------------------------------------------------------------------------|
| Langkah 2 : Verifikasi Berka | s Unggah           | Vertfikasi<br>Sahkan tekan t<br>Inembaca berka<br>angkah 1.<br>Ika berkas PDF<br>Jekan tombol "3<br>Jecara permane | umbol "Verfikası" untuk<br>is PDF yang telah dunggah pada<br>dapat dibeca sistem, silakan<br>impan" untuk menympan<br>m. |

Untuk melakukan unggah, lakukan dengan tahapan sebagai berikut.

a. Klik ikon "Browse" " untuk mencari dan memilih file PDF laporan kemajuan PKM yang akan diunggah.

b. Klik ikon " untuk mengunggah file PDF laporan PKM yang sudah dipilih sehingga muncul status unggah berhasil seperti berikut.

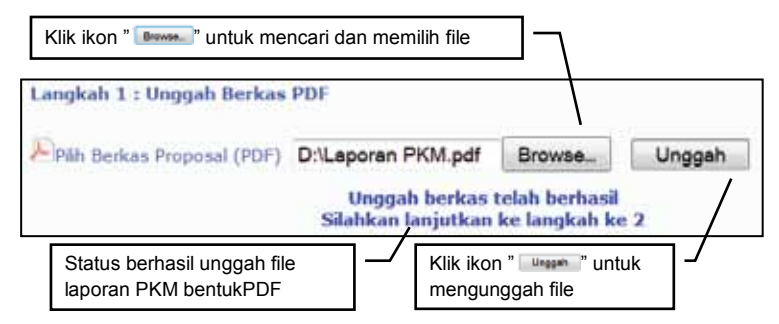

c. Selanjutnya klik ikon " Verificasi " untuk meyakinkan file laporan tersebut sudah tersimpan dalam sistem dalam format file PDF yang benar.

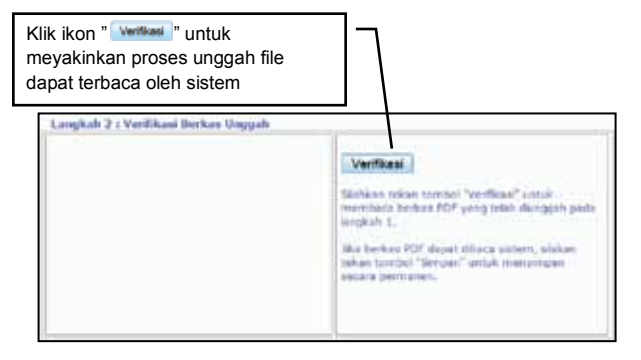

d. Jika proses verifikasi berhasil, maka akan terlihat sebagian dari isi file laporan terbaca oleh sistem seperti contoh berikut.

| Langkah 2 : Verifikad Berkas Unggah                                                                                                    | is file dapat terbaca oleh sistem                                                                                                    |
|----------------------------------------------------------------------------------------------------|----------------------------------------------------------------------------------------------------|
| Jumlah Halaman = 1<br>Sampel isi halaman di halaman 1 adalah :<br>Bakteri Pelarut Fosfat (BPF) adalah<br>mikroorganisme tanah yang mampu<br>melarutkan P terfiksasi tanah dan<br>mengubahnya menjadi bentuk tersedia<br>untuk diserap tanaman (Keneni, 2010)<br>melalui mekanisme khedst | Simpan<br>Silahkan tekan tombol "Verifikasi" untuk<br>membaca berkas PDF yang telah diunggah pada<br>langkah 1.<br>Jika berkas PDF dapat dibuca sistem, siakan<br>tekan tombol "Simpan" untuk menyimpan<br>secara permanen. |

e. Untuk menyimpan file laporan PKM yang sudah berhasil diunggah maka harus dilakukan simpan permanen dengan melakukan klik " **Simpan**" dan diakhiri dengan proses Logout untuk keluar dari SIM-LITABMAS.

Seperti pada pegunggahan Laporan Kemajuan, pengunggahan Laporan Akhir PKM juga dilakukan secara mandiri oleh setiap tim PKM dilakukan dengan cara yang sama menu dengan terlebih dahulu memilih menu "Pelaksanaan Kegiatan", submenu "Capaian Pelaksanaan", dan submenu "Laporan Kemajuan".